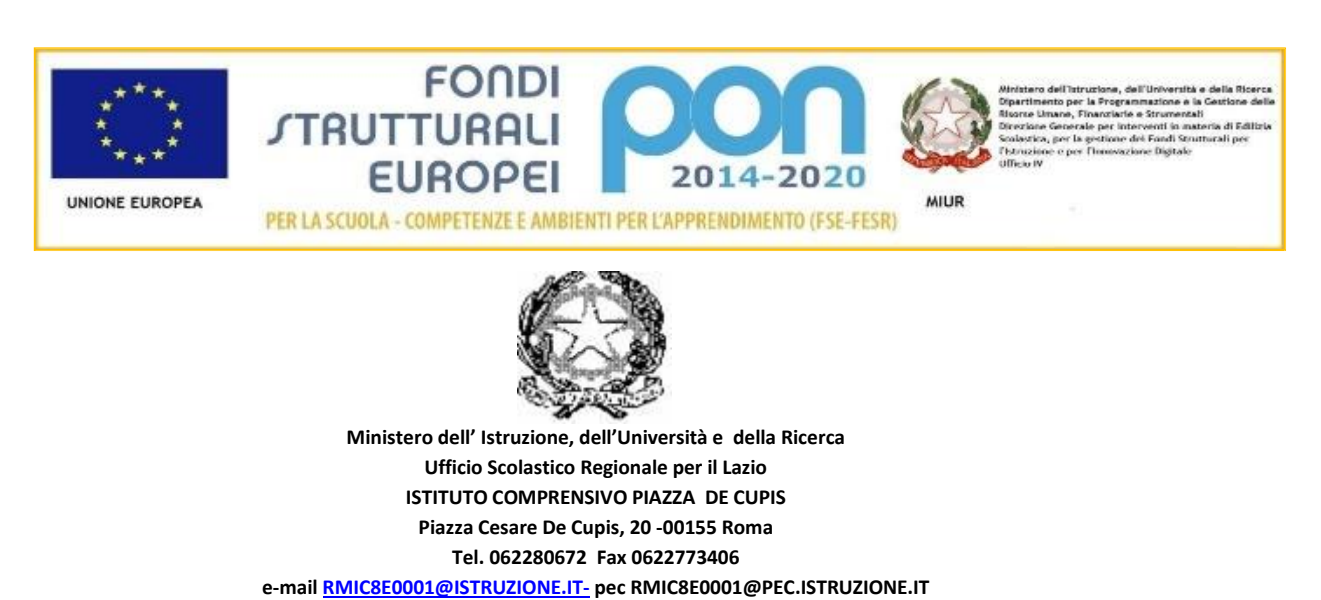

C.F.: 97713560585- C.U.: UFG3NS Ai Docenti della Scuola Secondaria

Alle famiglie

Alla segreteria alunni

Al DSGA

Al Registro Elettronico

Al Sito WEB

Circolare 33

OGGETTO: giustificazione delle assenze e gestione dei ritardi

A partire dal corrente anno scolastico, le assenze /ritardi degli alunni dovranno essere giustificati online tramite registro elettronico; le famiglie degli alunni di Prima hanno già ricevuto il giorno 13 settembre il PIN insieme alle credenziali di accesso.

Le famiglie di Seconda e Terza, o degli alunni nuovi iscritti, che non avessero ricevuto in passato insieme alle credenziali di accesso il PIN DISPOSITIVO, o che comunque non ne fossero più in possesso, sono pregati di farne richiesta in segreteria inviando una mail all'indirizzo <u>rmic8e0001@istruzione.it</u>, in cui si specifichino le proprie generalità, quelle del/la proprio/a figlio/a e la classe di appartenenza.

A quanti invieranno tale richiesta, le credenziali e il PIN verranno consegnati di persona presso il plesso 'Salvo D'Acquisto' martedì 21 e 28 settembre dalle ore 11.00 alle ore 12.00, e giovedì 23 e 30 settembre dalle ore 12.00 alle ore 13.00, chiedendo delle Prof.sse Leone e Seppia. Negli stessi giorni e orari potranno recarsi per ricevere credenziali e PIN anche le famiglie di Prima che non fossero state presenti il 13 settembre al primo giorno di scuola.

Si ricorda a tutti i familiari l'obbligo del green pass valido per accedere ai locali della scuola.

Solo per le classi Seconde e Terze potrà ancora essere utilizzato, **entro il 30 settembre p.v**., il libretto delle giustificazioni cartaceo in attesa di ricevere il PIN dispositivo. **Dal 1 ottobre p.v**. i genitori potranno giustificare solo con PIN dispositivo da Registro Elettronico.

Si ricorda e si precisa che le credenziali di accesso, e soprattutto il PIN, sono strettamente personali e garantiscono l'autenticità e la veridicità della giustificazione effettuata online.

La scuola declina ogni responsabilità derivante da un uso improprio delle credenziali di accesso. Si fa presente che l'utilizzo della funzione "giustificazione on line" da parte di soggetti non autorizzati, diversi dai genitori dell'alunno e all'insaputa degli stessi, oltre a costituire violazione delle norme sulla privacy, può configurare il reato di frode contro l'amministrazione e costituisce delitto contro la fede pubblica

I genitori degli studenti sono, pertanto, tenuti alla responsabile vigilanza sui comportamenti e sulla presenza dei propri figli a scuola, attraverso la visione costante del Registro Elettronico e la corretta gestione del servizio delle giustificazioni on line.

Si allega guida alla nuova funzionalità.

Roma, 15 settembre 2021

Il Dirigente Scolastico

Prof.ssa Lucia De Michele

Firma sostituita a mezzo stampa art. 3, co. 2, D.lgs. 39/93

## Registro elettronico AXIOS Guida per i genitori giustifica assenze

Digitare l'indirizzo <u>https://www.icpiazzadecupis.edu.it/</u>e cliccaresu "**Registro elettronico** famiglie".

**1**. Accedere all'area riservata del <u>RE Registro Elettronico</u> con le credenziali ricevute dalla Segreteria;

2. Cliccare sul pulsante "Assenze";

| CUOLA-FAMIG | IIA           | 2020/2021 ∨    |                      |                 | PRIMO QUADRIMESTRE/TRIMESTRE V |                     |               |  |
|-------------|---------------|----------------|----------------------|-----------------|--------------------------------|---------------------|---------------|--|
| STUDENTI    | Comunicazioni | Anagrafico     | nagrafico Curriculum |                 | Assenze                        | Autorizzazioni      | Pagella       |  |
| -           | Selezion      | are prima un A | lunno, poi selezio   | onare i dati da | visualizzare cli               | ccando su una delle | e icone sopra |  |
|             |               |                |                      |                 |                                |                     |               |  |

**3.** Inserire la spunta in corrispondenza della data\date dell'assenza\ritardo da giustificare;

|              |                          | 9       | Ĩ | ٢ | 1    |             | Docente | Classe | Didattico | Colloqui     |
|--------------|--------------------------|---------|---|---|------|-------------|---------|--------|-----------|--------------|
| Carvutto Fab | Carvutto Fabio / Assenze |         |   |   |      |             |         |        |           |              |
| Elenco asser | nze da giustificare      |         |   |   |      |             |         |        |           |              |
|              |                          |         |   |   |      |             |         |        |           | ≁ Giustifica |
| Giustifica   | Data                     |         |   |   |      | Tipo assenz | a       |        |           |              |
|              | 26/11/2019               | Assenza |   |   |      |             |         |        |           |              |
|              | 21/10/2019               | Assenza |   |   |      |             |         |        |           |              |
|              |                          |         |   |   |      |             |         |        |           |              |
| Elenco asser | nze giusti cate          |         |   |   |      |             |         |        |           |              |
| Data         |                          |         |   |   | Tipe | o assenza   |         |        |           |              |

4. Cliccare sul pulsante verde "giustifica";

| cazioni<br>V | Anagrafico           | Curriculum | Orario | Assenze | Autorizzazioni | Pagella      |   | Didattico | Colloqui     |
|--------------|----------------------|------------|--------|---------|----------------|--------------|---|-----------|--------------|
| Carvu        | tto Fabio / Assenz   | ze.        |        |         |                |              |   |           |              |
| Elence       | o assenze da giusti  | ficare     |        |         |                |              |   |           |              |
|              |                      |            |        |         |                |              |   | _         | ≁ Giustifica |
| Giust        | ifica Dat            | ta         |        |         |                | Tipo assenza | a |           |              |
| ~            | 26/11/201            | 9 Assenza  |        |         |                |              |   |           |              |
|              | 21/10/201            | 9 Assenza  |        |         |                |              |   |           |              |
|              |                      |            |        |         |                |              |   |           |              |
| Elenc        | o assenze giustifica | ate        |        |         |                |              |   |           |              |
| 1            | Data                 |            |        |         | Тір            | o assenza    |   |           |              |

**5**. Indicare nell'apposito spazio il motivo dell'assenza\ritardo, scegliendolo tra quelli proposti dal menù a tendina;

| C       | Curriculum      | Orario                 | Assenze  | Autorizzazioni | Pagella         | Registro<br>Docente | R<br>( |
|---------|-----------------|------------------------|----------|----------------|-----------------|---------------------|--------|
| enze    |                 |                        |          |                |                 |                     |        |
| ustifi  | Gius            | stifica assenze        |          |                |                 | ×                   |        |
|         | Motiv           | vo assenza             |          |                |                 |                     |        |
| Data    | Sel             | ezionare il motivo del | 'assenza |                |                 | •                   |        |
| 2019    |                 |                        |          |                |                 | ٩                   |        |
| 2019    | МО              | TIVI DI FAMIGLIA       |          |                |                 |                     |        |
|         | MO              | TIVI DI SALUTE         |          |                |                 |                     |        |
| ificate | e               | ITIVI DI SPORT         |          |                |                 |                     |        |
|         |                 |                        |          | <b>≁</b> Giu   | stifica × Chiud | i                   |        |
| ssenz   | a MOTIVI DI SPO | RT                     |          |                |                 |                     |        |
| itardo  | [08:25]         |                        |          |                |                 |                     |        |
| itardo  | 0[09:10]        |                        |          |                |                 |                     |        |
|         | 100.001         |                        |          |                |                 |                     |        |

**6.** Inserire il codice **PIN** (ricevuto dalla Segreteria insieme alle credenziali di accesso) e quindi cliccare su "**giustifica**".

|             |          |           | 2019/2020      | 0 ¥     | SECONDO QUADRIMESTRE/PENTAMESTR Y |                |                     |                    |  |
|-------------|----------|-----------|----------------|---------|-----------------------------------|----------------|---------------------|--------------------|--|
| afico       | Curricu  | ulum<br>] | Orario         | Assenze | Autorizzazioni                    | Pagella        | Registro<br>Docente | Registro<br>Classe |  |
| Assenze     |          |           |                |         |                                   |                | _                   |                    |  |
| la giustifi | care     | Giusti    | fica assenze   |         |                                   |                | ×                   |                    |  |
|             |          | Motivo    | assenza        |         |                                   |                |                     |                    |  |
| Data        |          | MOTI      | VI DI FAMIGLIA |         |                                   |                | •                   |                    |  |
| /11/2019    |          | PIN       |                |         |                                   |                |                     |                    |  |
| /10/2019    | Ľ        |           |                |         |                                   |                |                     |                    |  |
|             |          |           |                |         |                                   |                |                     |                    |  |
| giustificat | e        |           |                |         | <b>~</b> Gius                     | stifica X Chiu | di                  |                    |  |
| Assenz      | a MOTIVI | DI SPORT  | -              |         |                                   |                |                     |                    |  |
| Ritardo     | 08:25]   |           |                |         |                                   |                |                     |                    |  |
| Ritardo     | [09:10]  |           |                |         |                                   |                |                     |                    |  |
| Ritardo     | [08:50]  |           |                |         |                                   |                |                     |                    |  |
| Uscita      | [10:20]  |           |                |         |                                   |                |                     |                    |  |